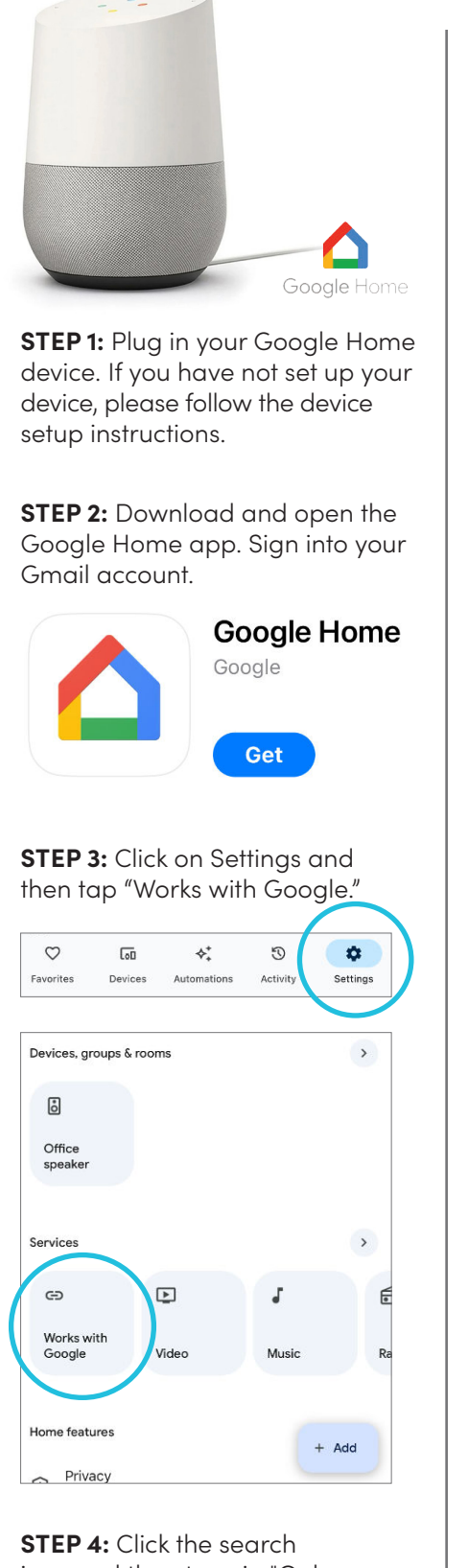

**STEP 4:** Click the search icon and then type in "Oelo Evolution" in the search bar. Click on Oelo Evolution.

| × Oelo              | 0 9 |
|---------------------|-----|
| Add new             |     |
| celo Oelo Evolution |     |

**STEP 5:** Link your Oelo account using your Oelo Evolution login credentials.

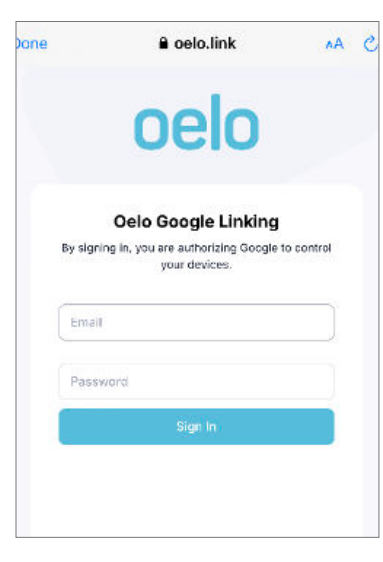

**STEP 6:** Choose a device (your Oelo "Zone") and click Next. (If you have multiple Zones, you will have to complete Steps 6-8 for each Zone.)

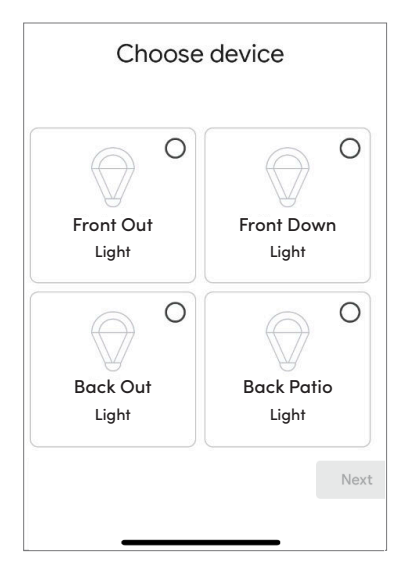

## **STEP 7:** Choose a home and click Next.

| You'l                | Choose a home<br>You'll be able to control the devices and services in<br>this home. |  |  |
|----------------------|--------------------------------------------------------------------------------------|--|--|
| <ul> <li></li> </ul> | My home                                                                              |  |  |
| Ð                    | Create another home                                                                  |  |  |
|                      |                                                                                      |  |  |

**STEP 8:** Choose a location for your Device (ie. Zone) and click Next.

| Choose a location for your Light. This will help you<br>organize your devices. |           |  |  |  |  |
|--------------------------------------------------------------------------------|-----------|--|--|--|--|
| My roo                                                                         | oms       |  |  |  |  |
|                                                                                | Attic     |  |  |  |  |
|                                                                                | Back door |  |  |  |  |
|                                                                                | Backyard  |  |  |  |  |
|                                                                                | Entryway  |  |  |  |  |
|                                                                                | Office    |  |  |  |  |
| Create                                                                         | e new     |  |  |  |  |
|                                                                                | Attic     |  |  |  |  |
|                                                                                | Back door |  |  |  |  |
|                                                                                | Backyard  |  |  |  |  |

**STEP 8:** Command your lights using the prompts on the back page!

PRO TIP: Use Automations in the Google Home app to create additional actions, like turning on and off multiple devices. To create an automation:

A. Click the Automations icon in the bottom navigation.

B. Tap the (+) button in the bottom right corner.

C. Choose the type of Routine, ie. Personal or Household, to control who can see and edit the Automation.

C. Name your Routine.

D. Add a "Starter" command, from the options.

E. Click an "Action" command. You can turn on and off a Zone (to white) by tapping the Device (ie. Zone name), or you can automate a pattern by scrolling down and tapping "Add Scenes" to select one ore more Oelo pattern/zone combinations from the list.

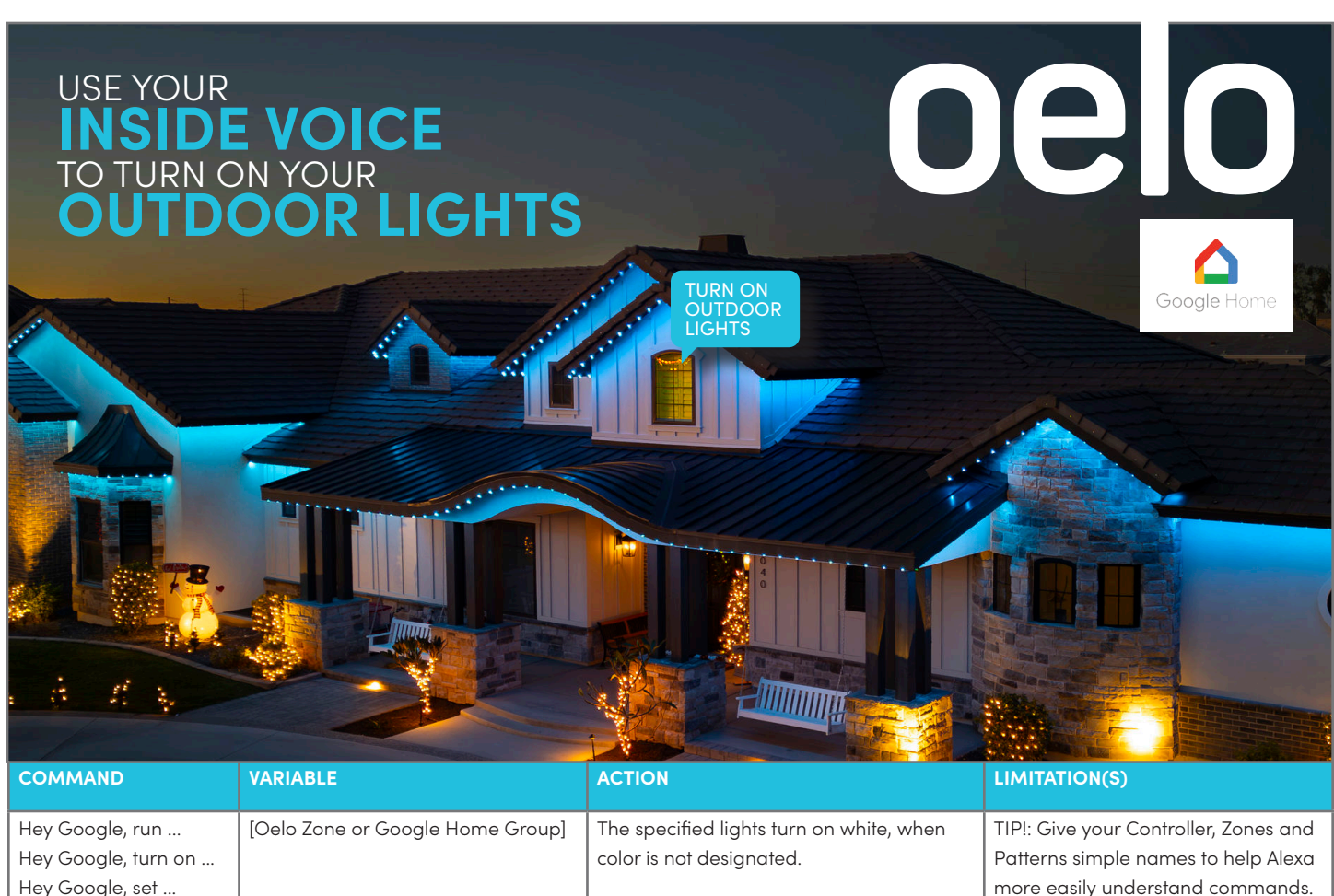

| Hey Google, turn on<br>Hey Google, run<br>Hey Google, set      | [Oelo Zone or Google Home Group]<br>at [Time]* | The specified lights turn on white at the requested time.                                        | The time designation will only trigger<br>your Oelo lights to turn on white.                                                                                                    |
|----------------------------------------------------------------|------------------------------------------------|--------------------------------------------------------------------------------------------------|----------------------------------------------------------------------------------------------------|
| Hey Google, turn on<br>Hey Google, run<br>Hey Google, activate | [Your Pattern] on [Oelo Zone]                  | The specified custom Pattern (from Your<br>Patterns) will display on the commanded<br>Oelo Zone. | Google Home will only recognize<br>patterns that are saved under "Your<br>Patterns." Google Home also cannot<br>turn patterns on at a specified time,<br>unless part of an automation. |
| Hey Google, turn off                                           | [Oelo Zone or Google Home Group]               | The specified Zone or Group will turn off.                                                       |                                                                                                    |
| Hey Google                                                     | Goodnight.                                     | The specified Zone or Group designated in your Automations turns off.                            |                                                                                                    |
| Hey Google                                                     | Let there be light.                            | The specified Zone or Group designated in your Automations turns on to white.                    | The user must create this command<br>under Automations and " Try adding<br>your own."                                                                                                  |

\* Note: If Oelo's scheduling feature is not functioning properly, please confirm you do not have any conflicting Google Home time commands.